# **OFFICE 365 Archivage Mail**

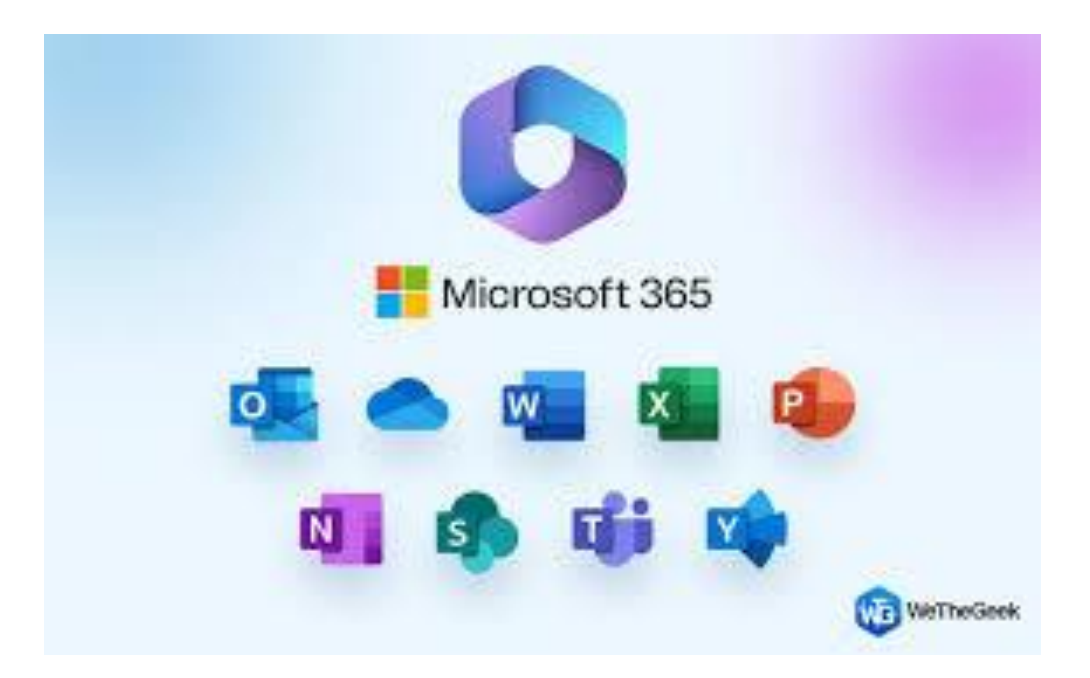

## Se connecter sur le 365 du client

- 1- Cliquer sur le lien suivant : <u>https://admin.exchange.microsoft.com/#/mailboxes</u> puis chercher la personne concernée et activer l'option :
- Archive de boîte aux lettres avec le nom « Archives » :

| C                                                                                     |                                                                                                  | ← ×<br>Gérer l'archivage des boîtes aux lettres<br>Statut d'archivage de boite aux lettres                                                                                                    |
|---------------------------------------------------------------------------------------|--------------------------------------------------------------------------------------------------|----------------------------------------------------------------------------------------------------|
| Général Organisation Délégatio                                                        | on Bolte aux lettres Autres                                                                      | Utilisation de l'archive<br>L'utilisation de l'archive indique la limite de stockage de l'archive et son utilisation<br>actuelle. En savoir plus                                                                        |
| Attributs personnalisés                                                               | Membre de                                                                                        | L'achive à développement automatique utilise 0.00 GB                                                                                                    |
| Attributs personnalisés<br>Réponses automatiques<br>Gérer les réponses automatiques   | Appartenance à un groupe<br>Récupérer les éléments supprimés<br>Récupèrer les éléments supprimés | I estockage supplémentaire est une fonctionnaîté Premium qui nécessée une licence<br>Exchange Online Plan 2 ou d'archivage Exchange Online pour l'activer pour chaque boite<br>aux lettres utilisateur. En savoir plus. |
| 210.2200.20200.02000                                                                  |                                                                                                  | Nom ()                                                                                                    |
| Convertir en boite aux lettres<br>partagée<br>Convertir en boite aux lettres partagée | Conservation pour litige<br>Gérer la conservation pour litige                                    | Archive                                                                                                    |
| Archive de boîte aux lettres<br>Activé<br>Gérer Tarchinage des boîtes aux lettres     | Limite des destinataires<br>Définisez une limite pour les<br>destinateres                        |                                                                                                    |
| Info courrier<br>Desactivé<br>Gérer les Infos courrier                                |                                                                                                  |                                                                                                    |

## 2- Cliquer sur le lien

suivant: https://compliance.microsoft.com/exchangeinformationgovernance

• Créer une balise de rétention avec les options ci-dessus :

| Exchange (hérité)                                                                                                    |                                                                                         |                                                                                            |                                                                                  |
|----------------------------------------------------------------------------------------------------|-----------------------------------------------------------------------------------------|--------------------------------------------------------------------------------------------|----------------------------------------------------------------------------------|
| Stratégies de rétention MRM Balises de rétention MRM                                                                                                    | Règles de journal                                                                       |                                                                                            |                                                                                  |
| Nous vous déconseillons d'utiliser cette option, à l'exception du déplacement<br>recommandons d'utiliser « Étiquettes » dans Microsoft 365 pour protéger le co | d'éléments d'une boîte aux lettres principi<br>ontenu dans SharePoint, OneDrive, Exchan | sle vers une boite aux lettres d'archivage et<br>ge et Groupes Microsoft 365. Essayer main | t de l'application de paramètres de<br>tenant   En savoir plus sur les straté    |
| Les balises de rétention sont visibles pour les utilisateurs finaux et peuver<br>étiquettes de conservation et les stratégies de conservation dans Exchange    | nt être utilisées pour spécifier quand<br>ge Online                                     | l les éléments des boîtes aux lettres o                                                    | des utilisateurs seront déplacé:                                                 |
| + Nouvelle balise                                                                                                    |                                                                                         |                                                                                            |                                                                                  |
|                                                                                                    |                                                                                         |                                                                                            |                                                                                  |
| Nom                                                                                                    | Туре                                                                                    | Période de rétention                                                                       | Action de rétention                                                              |
| Nom 1 Month Delete                                                                                                    | Type<br>Personnel                                                                       | Période de rétention<br>30 jours                                                           | Action de rétention<br>Supprimer                                                 |
| Nom 1 Month Delete 1 Week Delete                                                                                                    | Type<br>Personnel<br>Personnel                                                          | Période de rétention<br>30 jours<br>7 jours                                                | Action de rétention<br>Supprimer<br>Supprimer                                    |
| Nom       1 Month Delete       1 Week Delete       1 Year Delete                                                                                               | Type<br>Personnel<br>Personnel<br>Personnel                                             | Période de rétention<br>30 jours<br>7 jours<br>365 jours                                   | Action de réterition Supprimer Supprimer Supprimer                               |
| Nom         1 Month Delete         1 Week Delete         1 Year Delete         5 Year Delete                                                                   | Type<br>Personnel<br>Personnel<br>Personnel<br>Personnel                                | Période de rétention<br>30 jours<br>7 jours<br>365 jours<br>1825 jours                     | Action de réterition Supprimer Supprimer Supprimer Supprimer                     |
| Nom         1 Month Delete         1 Week Delete         1 Year Delete         5 Year Delete         6 Month Delete                                            | Type<br>Personnel<br>Personnel<br>Personnel<br>Personnel<br>Personnel                   | Période de rétention<br>30 jours<br>7 jours<br>865 jours<br>1825 jours<br>1825 jours       | Action de réterition Supprimer Supprimer Supprimer Supprimer Supprimer Supprimer |

.. . . .

## Nommer votre balise

Nous vous déconseillons d'ubliser cette option, à l'exception du déplacement d'éléments d'une boite aux lettres principale vers une boite aux lettres d'archivage et de l'application de paramètres de rétention ou de suppression aux dossiers par défaut. Nous vous recommandons d'ubliser « Étiquettes » dans Microsoft 365 pour protéger le contenu dans SharePoint, OneDrive, Exchange et Groupes Microsoft 365. Essayer maintenant | En savoir plus sur les stratégies de rétention et les étiquettes de rétention

 $\times$ 

Les noms des balises de rétention sont affichés pour les utilisateurs de Microsoft Outlook et d'Outlook sur le web conjointement avec la période de rétention.

| Nom *                                  |  |
|----------------------------------------|--|
| Default archives "exemple - 1 years"   |  |
|                                        |  |
| Description                            |  |
| Il s'agit de ma description de balise. |  |
|                                        |  |
|                                        |  |

#### Définir les paramètres de rétention

Ces paramètres déterminent l'action effectuée après une période spécifiée. Pour savoir comment l'âge de rétention est calculé pour différents types d'éléments, consultez Mode de calcul de l'âge de rétention. Période de rétention est eléments atteignent l'âge suivant (en jours) 365 Damais Ce paramètre désactue l'action de rétention. Per exemple, les utilisateurs peuvent appliquer une baixe perconnelle avec ce paramètre à des éléments ou des dessines individués ain de contourner les paramètres de baike par défaut et de conserver les éléments indéfinienent. Action de rétention Supprimer et autoriser la récupération autoriser la récupération sur la bolte oux lettres la récupération sur la bolte oux lettres (14 jours par défaut). Supprimer édinitivement Les éléments sont déplacés vers le dosser suppression définitive. Si la récupération d'un seul élément a été désactivée ou si la période de rétention est de l'oux, les éléments sont éleption estre supprimés définitement. Supprimer édinitivement Les éléments sont déplacés vers le dosser suppression définitive. Si la récupération d'un seul élément a été désactivée ou si la période de rétention est de l'oux, les éléments sont suppression définitive. Si la récupération d'un seul élément a été désactivée ou si la période de rétention est de l'oux, les éléments sont suppression définitive. Si la récupération d'un seul élément a été désactivée ou si la période de rétention est de l'oux, les éléments sont supprimés définitivement immédiatement. Découvrez comment placer une boite aux lettres sur Conservation Institute et conservation Destination pour l'élomet tres l'activités aux lettres d'activisage, aucure action n'est entreprise.

2- créer une stratégie de rétention MRM avec les options ci-dessus :

## Exchange (hérité)

| Stratégies de rétention MRM                                                       | Balises de rétention MRM                                                           | Règles de journal                                                                                                    |
|-----------------------------------------------------------------------------------|------------------------------------------------------------------------------------|----------------------------------------------------------------------------------------------------|
| Nous vous déconseillons d'utiliser ce<br>d'utiliser des « stratégies de rétention | tte option, à l'exception du déplacemen<br>n » dans Microsoft 365 pour protéger le | t d'éléments d'une boîte aux lettres principale vers une boîte aux lettres d'<br>contenu dans SharePoint, OneDrive, Exchange et Groupes Microsoft 365. I |
| Les stratégies de rétention vous perm                                             | ettent de regrouper les balises de                                                 | rétention et de les appliquer aux utilisateurs. En savoir plus sur                                                                                       |
| + Nouvelle stratégie 🖒 Actualis<br>Nom                                            | ier                                                                                |                                                                                                    |
| 1 year archive default                                                            |                                                                                    |                                                                                                    |
| 2 Year Archive                                                                    |                                                                                    |                                                                                                    |
| Default MRM Policy                                                                |                                                                                    |                                                                                                    |

# Configurer votre stratégie

| Nous vous déconseillons d'utiliser cette option, à l'exception du déplacement d'u<br>Tapplication de paramètres de rétention ou de suppression aux dossiers par déts<br>pour protéger le contenu dans SharePoint, OneDrive, Exchange et Groupes Mich<br>de rétention | éléments d'une boite aux lett<br>aut. Nous vous recommando<br>osoft 365. Essayer maintenar | tres principale vers une bolte au<br>ns d'utiliser des = stratégies de<br>it   En savoir plus sur les stratég | ux lettres d'archivage et de<br>rétention = dans Microsoft<br>jes de rétention et les étiqu | ×<br>365<br>rettes  |
|----------------------------------------------------------------------------------------------------|--------------------------------------------------------------------------------------------|----------------------------------------------------------------------------------------------------|---------------------------------------------------------------------------------------------|---------------------|
| Nommez votre stratégie et choisissez les balises à inclure dans ce<br>appliquées à leurs dossiers ou éléments de boîte aux lettres. Vous<br>rétention à tout moment. En savoir plus sur la stratégie de rétenti                                                      | tte stratégie. Les utilis<br>s pouvez ajouter ou su<br>on dans Exchange Or                 | sateurs affectés à cette :<br>upprimer des balises de<br>lline                                                | stratégie verront ces<br>rétention d'une stra                                               | balises<br>tégie de |
| Nom *           1 year archive default                                                                                                    |                                                                                            |                                                                                                    |                                                                                             |                     |
| + Ajouter une balise                                                                                                    |                                                                                            |                                                                                                    |                                                                                             | 2 articles          |
| Nom                                                                                                    | Туре                                                                                       | Période de rétention                                                                                          | Action de rétention                                                                         |                     |
| default 1 YEAR ARCHIVAGE                                                                                                    | Valeur par défaut                                                                          | 365 jours                                                                                                    | Archiver                                                                                    |                     |
| Never Delete                                                                                                    | Personnel                                                                                  | Eimite                                                                                                    | Supprimer                                                                                   | Û                   |

Ajouter la balise de rétention crée à l'étape d'avant + Never Delete I

4- **Retourner** dans <u>https://admin.exchange.microsoft.com/#/mailboxes</u>, rechercher l'utilisateur concerné et appliquer la stratégie :

|                                                                                                    |                   |                                                                        | ×           |
|----------------------------------------------------------------------------------------------------|-------------------|------------------------------------------------------------------------|-------------|
| Con News                                                                                                    |                   |                                                                        |             |
| ····                                                                                                    |                   |                                                                        |             |
| Général Organisation D                                                                                                    | élégation         | Boite aux lettres                                                      | Autres      |
| Paramètres du flux de courrie                                                                                                    | er                |                                                                        |             |
| Restriction de taille des messa                                                                                                    | ges T             | ransfert des courrier                                                  | 5           |
| Les valeurs de taille maximale d'e<br>sont définies sur : 35840 (Ko) et p<br>reçu à : 36864 (Ko)                                    | envoi A<br>pour d | ucune option de tran<br>éfinie actuellement<br>érer le transfert de co | sfert n'est |
| Gérer la restriction de taille des<br>messages                                                                                      |                   |                                                                        |             |
| Restriction de remise des mess                                                                                                    | ages              |                                                                        |             |
| Définir sur par défaut pour recev<br>messages de tous les expéditeur<br>ne bloquer les messages en<br>provenance d'aucun expéditeur | air les<br>s et   |                                                                        |             |
| Gérer la restriction de remise des<br>messages                                                                                      |                   |                                                                        |             |
| Stratégies de boîte aux lettre                                                                                                    | 5                 |                                                                        |             |
| Stratégie de partage                                                                                                    | s                 | tratégie d'attributio                                                  | n de rôle   |
| Stratégie de partage par défaut                                                                                                    | D                 | efault Role Assignme                                                   | nt Policy   |
| Stratégie de rétention                                                                                                    | s                 | tratégie du carnet d'                                                  | adresses    |
| 1 year archive default<br>Gérer les stratégies de boite aux                                                                         | lettres           |                                                                        |             |

| pour forcé l'application des règles de rétention en power shell :               |
|---------------------------------------------------------------------------------|
| Installation de l'outils exchange 365 dans PowerShell:                          |
| Install-Module -Name ExchangeOnlineManagement                                   |
| Update-Module -Name ExchangeOnlineManagement                                    |
| Connexion a exchange 365                                                        |
| Connect-ExchangeOnline -UserPrincipalName <mail></mail>                         |
| ou                                                                              |
| <pre>\$credential = Get-credential</pre>                                        |
| Connect-ExchangeOnline -Credential \$credential                                 |
| ACTUALISER les boite au lettre et les option associé                            |
| Start-ManagedFolderAssistant -Identity <mail></mail>                            |
| Appliquer une règle de rétention                                                |
| Set-Mailbox -Identity <user mail=""> -RetentionPolicy "nom de la policy"</user> |